# Standard operating procedure (SOP) for BRUKER DI 3000 AFM: tapping mode for topography on AFM reference sample Standard operating procedure (SOP) for Bruker (Digital Instruments) DI3000 AFM

Alexey Nikiforov, Ph.D.

617 353 9045/ <u>alnik@bu.edu</u>

DI3000 AFM setup is used to collect small lateral size (0.25-25 micron) surface topography maps in tapping mode on nanoscale

**Sample requirements:** the samples for AFM measurements must be flat (with lateral sizes from 1 cm<sup>2</sup> to a 2-in wafer), clean of debris, dry, and topographically uniform on the micron to submicron scale.

**Compatible materials:** most dry solid samples, such as metals, semiconductors, oxides, 2D materials, solid thin films on substrates

**Incompatible materials:** liquids, soft materials (cells, photoresists, gels), structures with large size surface irregularities

Please inquire about other materials and applications.

#### **AFM** cantilever tips

**Standard:** single crystal silicon tips with gold or aluminum back coating, such as Bruker tips for tapping mode measurements

Force constant= 42 N/m and resonance frequency about 320 kHz

**Better:** Nanoprobe NCHR-10 Pointprobe – Silicon SPM sensor tips (Nanoworld)

Please note that nonstandard cantilevers are not compatible with the system configuration.

# Part A: find the resonance frequency of the cantilever

1) Start the SPM **software V 531r1** 

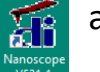

and click microscope icon

2) Preview software (Figure 1)

| Nor         Yerre         Copure         Microscope         Nor         Stage         Heigh           Image: Copure         Image: Copure         Image: Copur                                                                                                    | 1 NanoScope Control                                                                                                    |                                                                                                    | — [                                                                                                    | ) × |                            |
|----------------------------------------------------------------------------------------------------|----------------------------------------------------------------------------------------------------|----------------------------------------------------------------------------------------------------|----------------------------------------------------------------------------------------------------|-----|----------------------------|
|                                                                                                    | <mark>œ∰ M</mark> otor <u>V</u> iew <u>F</u> rame <u>C</u> apture                                                                                         | Microscope Vision Stage Panel                                                                                                    | s <u>H</u> elp                                                                                                    |     |                            |
| 2. 39401 um       Optic: 4565 kum       X. 35751 6 m       Y. 2685 kum       Tet         2. 39401 um       Optic: 4565 kum       X. 35751 6 m       Y. 2685 kum       Tet                                                                                                    |                                                                                                    |                                                                                                    |                                                                                                    |     |                            |
| Image: Scan Controls       Image: Scan Scan Scan Scan Scan Scan Scan Scan                                                                                                    |                                                                                                    |                                                                                                    |                                                                                                    |     |                            |
| Outritie       0.0001110<br>1.40 µm/2       0.0001110<br>1.40 µm/2       0.0001110<br>1.000 µm/2       0.0001110<br>1.000 µm/2       0.00011100 µm/2       0.00011100 µm/2       0.0001100 µm/2       0.00011100 µm/2       0.0001100 µm/2       0.0001100 µm/2       0.0001100 µm/ | Scan Controls     Scan size: 1.00 µm     Aspect ratio: 1:1     X offset 0.000 rm     Y offset 0.000 rm     Scan angle: 0.000 rm     Scan angle: 0.2020 µm | Feedback Controls     Main     SPM feedback: Ampitude     Integral gain: 0.4000     Proportional gain: 0.6000     Ampitude activity: 0.2721/J | Other Controls     Microscope mode: Tapping     Z limit: 5.000 um     Unit: Metric     Forage Setsoint: 1.00                                                              |     |                            |
| Line:       28         Stow son asi:       Enabled         Image: Stow son asi:       Enabled         Image: Stow son asi:       Enabled         Image: Stow son asi:       Image: Stow son asi:         Image: Stow son asi:       Image: Stow son asi:         I                                                                                                    | Starriate         0.702 m2           Tip velocity:         1.40 µm/s           Samples/line:         256                                                  | Drive frequency: 343.467 kHz<br>Drive amplitude: 247.2 mV                                                                                     | Serial number: 7676<br>Parm update retract: Disabled                                                                                                    |     |                            |
| • Channel 1<br>Data type:       Height<br>Data type:       Phase<br>Data type:       Offennel 2<br>Data type:       Offennel 3<br>Data type:         Line direction:       Trace<br>Scan ine:       Main<br>Maine<br>Data type:       Offennel 3<br>Data type:       Offennel 3<br>Data type:       Offennel 3<br>Data type:         Data type:       Offennel 3<br>Data type:       Offennel 3<br>Data type:       Offennel 3<br>Data type:       Offennel 3<br>Data type:       Offennel 3<br>Data type:         Data type:       Offennel 3<br>Data type:       Offennel 3<br>Data type:       Offennel 3<br>Data type:       Offennel 3<br>Data type:       Offennel 3<br>Data type:       Offennel 3<br>Data type:       Offennel 3<br>Data type:       Offennel 3<br>Data type:       Data type:       Offennel 3<br>Data type:       Data type:       Data type:       Offennel 3<br>Data type:       Data type:       Data type:       Data type:                                                   | Lines: 256<br>Slow scan axis: Enabled                                                                                                    |                                                                                                    |                                                                                                    |     |                            |
| Z:-914.0.1 um Dptic:: -4546.6 um X:-35751.6 um Y:-26058.5 um Tipt::<br>Extended D3000 Tapping AFM Tip: Secured Capture: 01f File: Date/Time 11.16am 2/16                                                                                                    | Channel 1 Data type: Height Data scale: 10.00 m Line direction: Trace Scan line: Main Realtime planefit: Line Offine planefit: Full                       | Channel 2 Data type: Phase Data scale: 5000 * Line direction: Trace Scan line: Main Realitine planefit: Line Offine planefit: Full            | Channel 3     Dala type: Off     Dala type: Off     Dala coale: 1.000     Line direction: Trace     Scan line: Main     Realtime planefit: Line     Offine planefit: Full |     |                            |
| Extended D3000 Tapping AFM Tip: Secured Capture: Off File: Date/Time 11:16am 2/16                                                                                                    | Z: -9140.1 um Optics: -4546.6 um                                                                                                    | × -35751.6 um                                                                                                    | Y: -26058.5 um Tip#:                                                                                                    |     | Figure 1: Software Control |
|                                                                                                    | Extended D3000 Tapping AFM                                                                                                    | Tip: Secured Capture: Off                                                                                                    | File: Date/Time 11:16am 2/16                                                                                                    |     |                            |

3) Inspect the Cantilever holder (Figure 2) using the stereo microscope. Clean

it using toothpick and isopropanol and spray Nitrogen gun if required.

 Mount the AFM cantilever probe into the groove.

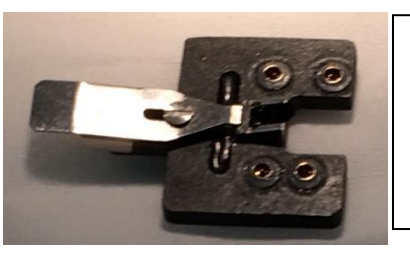

**Figure 2**: AFM cantilever holder with cantilever inserted

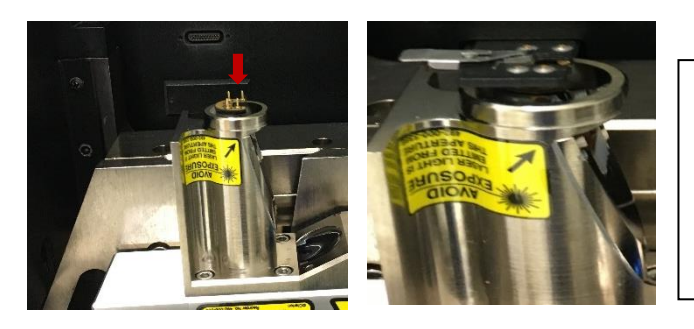

Figure 3: AFM head pin to insert cantilever holder, right panel: head after holder inserted

- 5) Gently mount the cantilever holder onto the AFM scanner head (Figure 3) by fitting the four prongs into the four pin holes on the scanner.
- 6) Upside down the AFM head onto the dovetail gently and guide it all the way to stop. Lock the scanner by turning the screw counterclockwise (Figure 4)
- 7) Connect the cable to electronics box (Figure 5 red

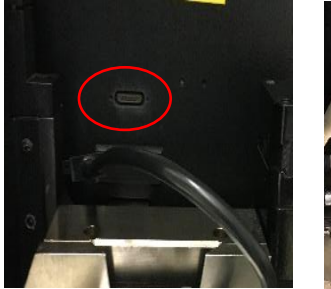

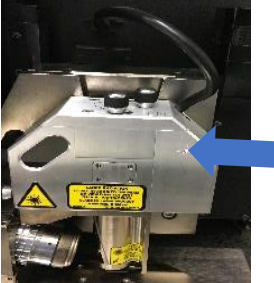

Figure 5: Scanner plug and laser check

8) Focus the tip of the Cantilever:

Click the tip icon on the tool bar and

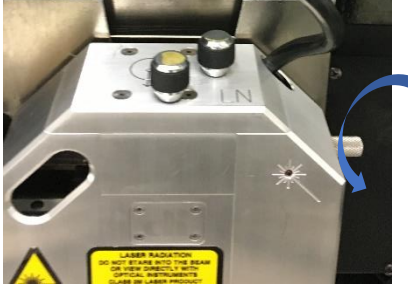

Figure 4: Scanner lock screw

it is connected, the laser indicator on the scanner should turn red (Figure 5 blue arrow).

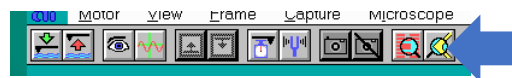

bring the tip in focus using rolling ball (Figure 6). Bring the tip to center of

circle). Once,

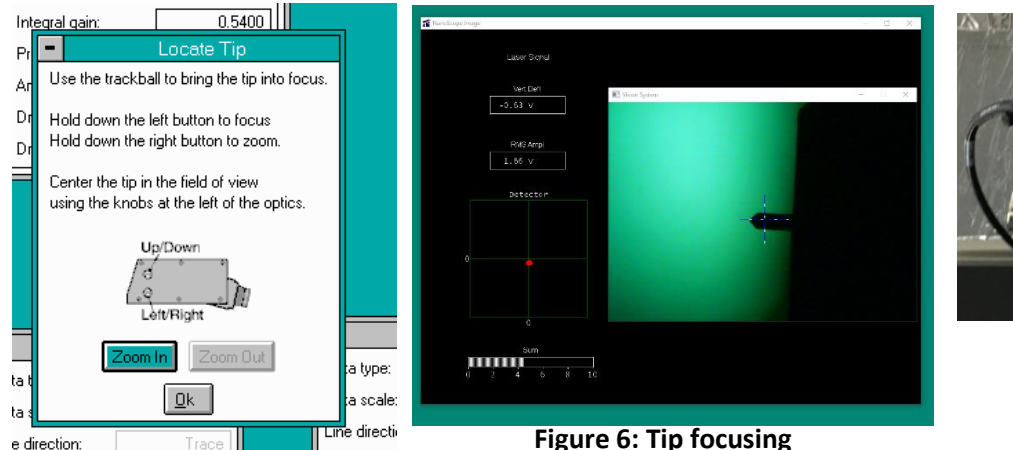

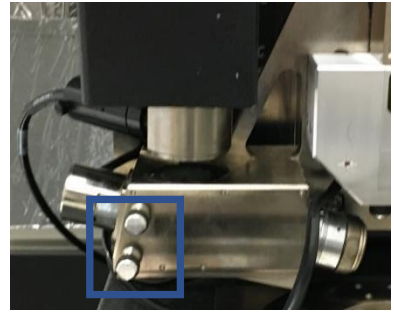

Figure 6: Tip focusing

Authors: Rajendra Dulal, Ph.D. Revised by: Alexey Nikiforov, Ph.D. (February 2024)

screen using the two knobs on the side of microscope (**Figure 6** blue rectangle). Click **OK**.

9) Find laser spot on the back of Probe:

First, find the laser on the stage. Use the top two screws of the scanner

(blue circle Figure 7) to adjust and locate the laser spot. Visually inspect that laser spot is on the cantilever. Observe the sum signal [2-4 in scale] and the red spot (elliptical or oval) appearing in the photodetector quad on display. Use side screws of the

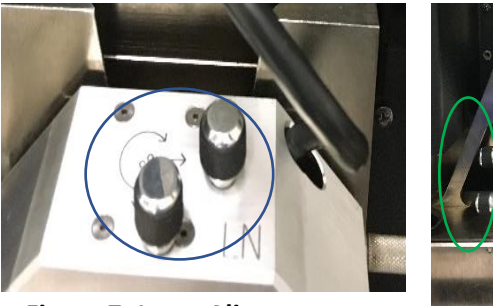

Figure 7: Laser Alignment

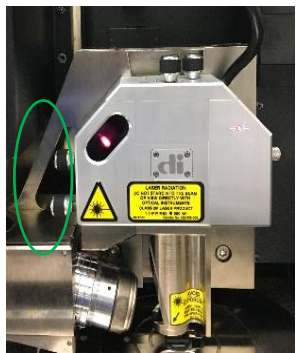

ÓN

OFF

VACUUM

scanner (green circle Figure 7) to bring the red dot to the center in the photo detector and check in vision system Figure 6.

#### 10) Load sample:

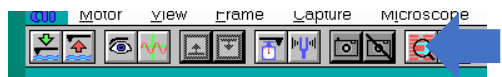

Click focus surface icon: Focus Surface window appears (Figure 8) and use the trackball to move the stage. Place sample on vacuum stage and flip on vacuum switch (Figure 8).

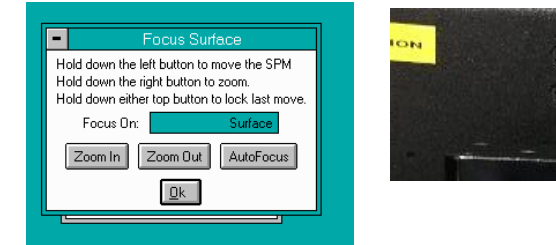

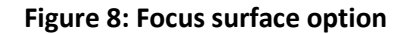

11) Focus Surface: Click focus surface icon. Select surface to find the features on the surface of sample (Figure 8). Bring sample in focus using the rolling ball (Figure 9)

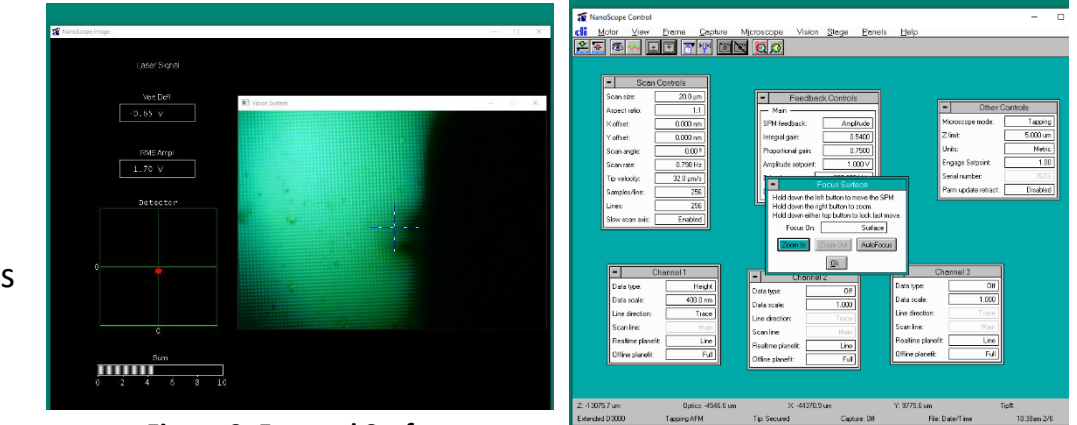

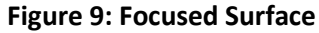

### 12) Tip reflection method for laser spot:

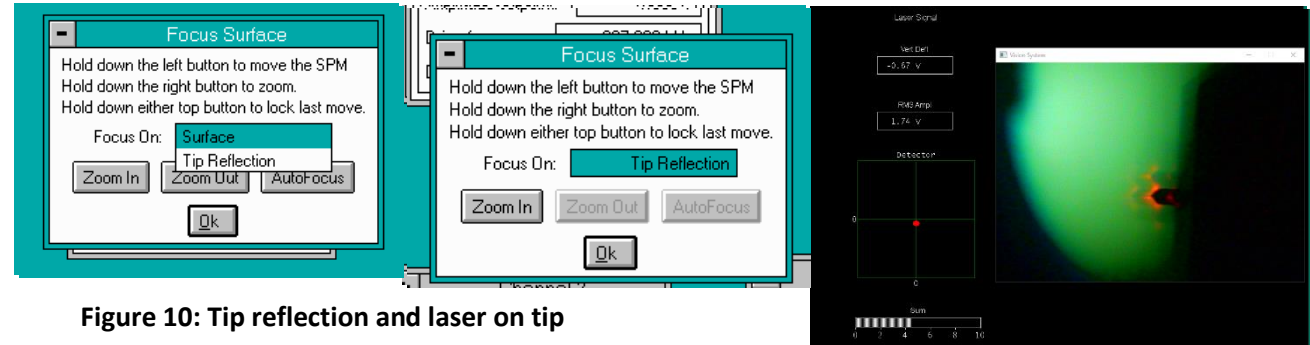

Figure 10: Tip reflection and laser on tip

Once the surface is in focus, select Tip Reflection on Focus Surface window (Figure 10), you could see the laser spot (diffusing red) reflecting off the probe on the video display (Figure 10). Center the red laser dot on the quad using two screws on the scanner. Make deflection value less than + or – 0.1 V. Go back to **Surface** mode.

13) Find resonant frequency of cantilever: Click **tuning fork** icon on the tool bar and

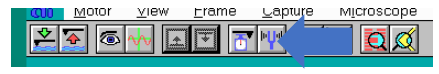

select 100-400 kHz range (Figure 11). Click auto tune to find the resonant

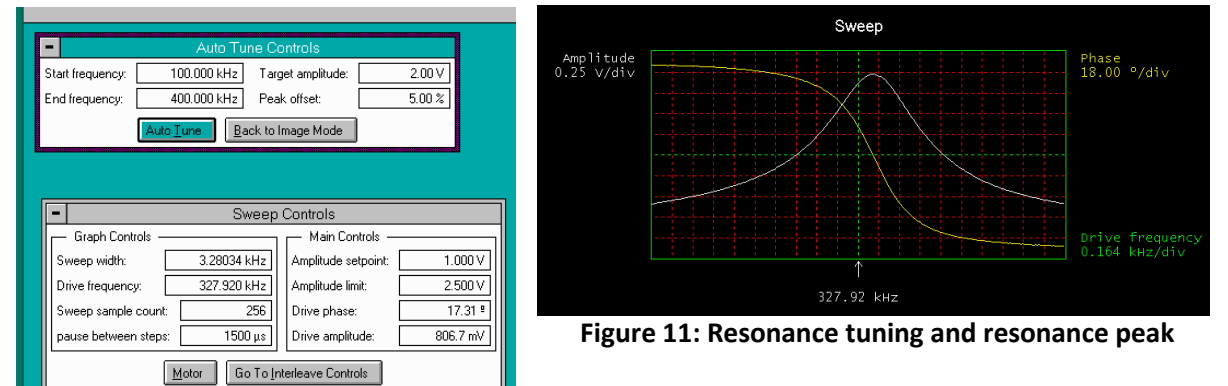

frequency. Target amplitude: 2 volt and peak offset: 0-5 %. You should see a sharp peak for amplitude (Figure 11). Click Back to Image Mode when done. The RMS amplitude value should be 90 -95 % of the target value.

14) Close hood slowly

## Part-B: Scanning and Imaging

15) Check and set the parameters in real time-windows

Scan control (Figure 12)

Scan size: 5-20 um Aspect ratio: 1:1 Scan rate: 2 Hz (to start with) X offset:0 Y offset:0 Scan angle: 0 (to start with) Samples/ line: 128 (to start with) Slow scan axis: enabled (use "disabled" to maximize feedback loop parameters when engaged)

#### Channel 1:

Data type: height (Figure 13)

Data scale: set value to highest feature in scanned area (for example: if the highest feature is 100nm, set the data scale to 200nm to start with, this could be changed during scan) Line direction: trace Realtime plane fit: select "line" Offline plane fit: select "full" Channel 2 (2 and 3 are optional): Data type: amplitude Data scale: in volts Line direction: trace Realtime plane fit: select "line"

| = Scar          | Scan Controls |  |  |  |  |
|-----------------|---------------|--|--|--|--|
| Scan size:      | 12.0 μm       |  |  |  |  |
| Aspect ratio:   | 1:1           |  |  |  |  |
| X offset:       | 0.000 nm      |  |  |  |  |
| Y offset:       | 0.000 nm      |  |  |  |  |
| Scan angle:     | 0.00 9        |  |  |  |  |
| Scan rate:      | 1.92 Hz       |  |  |  |  |
| Tip velocity:   | 46.1 μm/s     |  |  |  |  |
| Samples/line:   | 128           |  |  |  |  |
| Lines:          | 128           |  |  |  |  |
| Slow scan axis: | Enabled       |  |  |  |  |

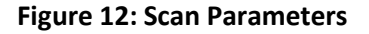

| Height<br>J.Onm | Data type: [         | Amplitude<br>1.000 V                                                                   | Data type:<br>Data scale:                                                                                         | Phase 100.0 <sup>g</sup>                                                                                                    |
|-----------------|----------------------|----------------------------------------------------------------------------------------|----------------------------------------------------------------------------------------------------|----------------------------------------------------------------------------------------------------|
| 1.0 nm          | Data scale:          | 1.000 V                                                                                | Data scale:                                                                                                    | 100.0 9                                                                                                    |
| Trace           |                      | 1.000 +                                                                                |                                                                                                    |                                                                                                    |
| Hace            | Line direction:      | Trace                                                                                  | Line direction:                                                                                                   | Trace                                                                                                    |
| Main            | Scanline:            | Maia                                                                                   | Scan line:                                                                                                    | Main                                                                                                    |
| Line            | Booltime planefit    | Lino                                                                                   | Realtime planefit:                                                                                                | Line                                                                                                    |
| Full            |                      |                                                                                        | Offline planefit:                                                                                                 | Full                                                                                                    |
|                 | Main<br>Line<br>Full | Main     Scan line:       Line     Realtime planefit:       Full     Offline planefit: | Main     Scan line:     Main       Line     Realtime planefit:     Line       Full     Offline planefit:     Full | Main     Scan line:     Main     Scan line:       Line     Realtime planefit:     Line     Realtime planefit:       Full     Offline planefit:     Full |

Figure 13: Three Chanel parameters

Authors: Rajendra Dulal, Ph.D. Revised by: Alexey Nikiforov, Ph.D. (February 2024)

Offline plane fit: select "fill" **Channel 3** (only use one variable different from Channel 1, for comparison): Data type: phase Data scale: in volts Line direction: trace Realtime plane fit: select "line" Feedback Controls Main Feedback control: SPM feedback: Amplitude SPM feedback: amplitude (Figure 14) 0.4000 Integral gain: 0.6000 Proportional gain: Amplitude set point: Start with 1.5 volt. The set point 1.269 V Amplitude setpoint: regulates the force on the probe Drive frequency: 299.063 kHz Drive amplitude: 840.6 mV Integral gain: usually use low value <0.6 Figure 14: Feedback control Proportional gain: Insert number by multiplying 1.5 to the value of integral gain Other controls (Figure 15) Other Controls Microscope mode Tapping Microscope mode: select "tapping" Z limit: 5.000 um Units: Metric Z limit: make sure it is larger than 5um Engage Setpoint: 1.00 Units: metric Serial number: Parm update retract: Disabled Engage setpoint: 1.00

**Figure 15: Other Control** 

16) Click "engage" icon on tool bar. The computer then approach the tip to sample surface (Figure 16)

| icroscope Vision <u>Stage P</u> anels <u>H</u> elp                                                                                                    | Later Sign                                                                                                    |                                                                 |
|----------------------------------------------------------------------------------------------------|----------------------------------------------------------------------------------------------------|-----------------------------------------------------------------|
| Feedback Controls     Main     Main     SPM feedback: Amplitude     Integral gain: 0.5500     Proportional gain: 0.7500     Angitude selpoint: 1.705 V     Drive frequency: 0.227.907 Hz     Drive angitude: 918.7 mV     Engage Status     Approaching suface     Approaching suface     Approaching suface | r Controls<br>1.0 V<br>1.0 V<br>1.0 V<br>1.0 V<br>0 Control S<br>1.0 V<br>0 Control S<br>1.0 V<br>0 Control S<br>1.0 V<br>0 Control S<br>1.0 V<br>0 Control S<br>1.0 V<br>0 Control S<br>0 Control S<br>1.0 V<br>0 Control S<br>0 Control S<br>0 | Figure 16: Tip<br>Engaging and<br>Approaching to the<br>Surface |

When tip is engaging onto surface, the image of tip can be visible on the monitor (Figure 16). Do the following to maximize feedback Motor view ⊢rame <u>∪</u>apture Microscope control parameters: 4 6 i di katalari katalari kata  $\mathbf{Q} \mid \mathbf{Q}$ 

Authors: Rajendra Dulal, Ph.D. Revised by: Alexey Nikiforov, Ph.D. (February 2024)

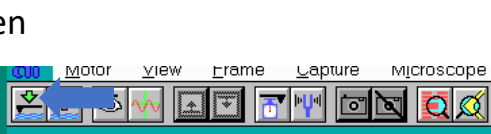

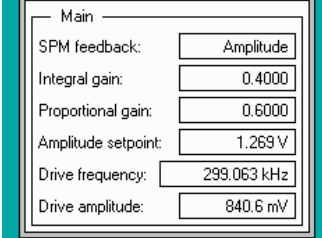

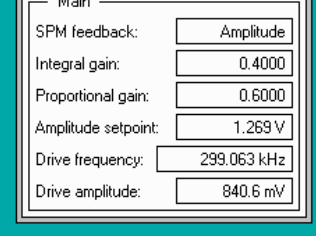

- Click "scope" icon
- Select "disable" slow scan axis in scan control window
- Maximize the "amplitude setpoint so the trace and retrace curve look matched but not necessarily overlapping each other (Figure 17).
- Select "enable" Slow Scan Axis
- Select "eye" to bring the imaging mode
- Motor
   Yiew
   Frame
   Lapture
   Microscope

   Image: State State Stat
- 17) Scan one frame prior to recording the image to adjust scan size, scan speed, and date scale (**Figure 13,14 and 17**).

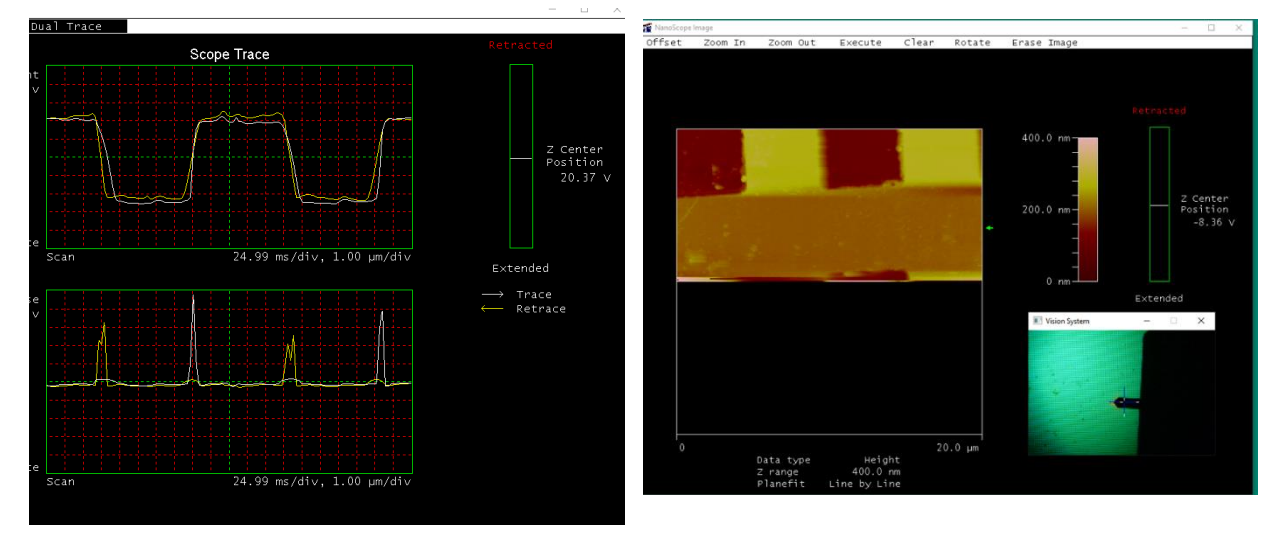

Figure 17: Waveform and Scanning on the Surface

18) Taking Image: Click "camera" in tool bar to the selected area and record an image (e.g.: Figure 18)

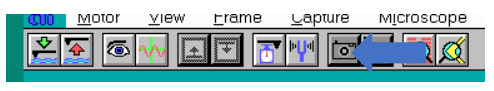

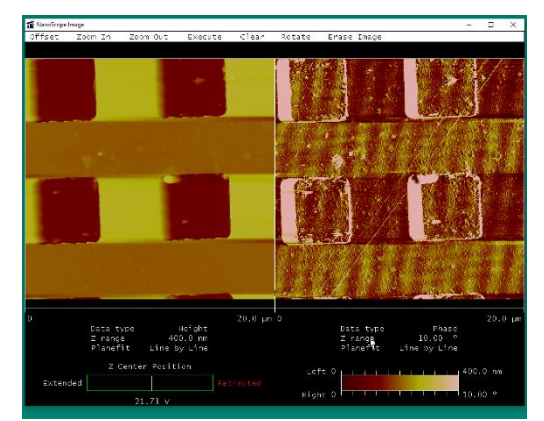

Figure 18: Scanned image of standard sample

19) **To move to another location**: Click "**the withdrawn icon**" once, and the tip will be withdrawn by 1 mm, the area should be still in focus (**Figure 19**).

| O | Motor              | <u>v</u> iew        | <u>r</u> ame | <u>L</u> apture | Microscope |       |
|---|--------------------|---------------------|--------------|-----------------|------------|-------|
|   | <b>•</b> (         | _∿ [                |              | •••             | <u> </u>   |       |
|   |                    |                     |              |                 |            | -     |
|   | 🖀 NeroScope Irrage |                     |              |                 |            | - 0 X |
|   |                    |                     |              |                 |            |       |
|   |                    | Vert Dief           | No.          | System          |            | - 0 X |
|   |                    | -0.07 V             |              | Í.              |            |       |
|   |                    | RolS Ampi<br>1.83 V |              |                 |            |       |
|   |                    | Detector            | -            |                 |            |       |
|   |                    |                     |              |                 |            |       |
|   | 0                  |                     |              |                 |            |       |
|   |                    | ¢<br>Sum            |              |                 |            |       |
|   |                    | 2 <b>4</b> 6        |              |                 |            |       |

Figure 19: Tip Withdraw

20) To save fie:

After capture,

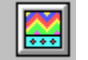

go to **image** icon. Data must be saved in **e- drive** 

only. Data path is: save as an select! e-drive and data (Figure 20)

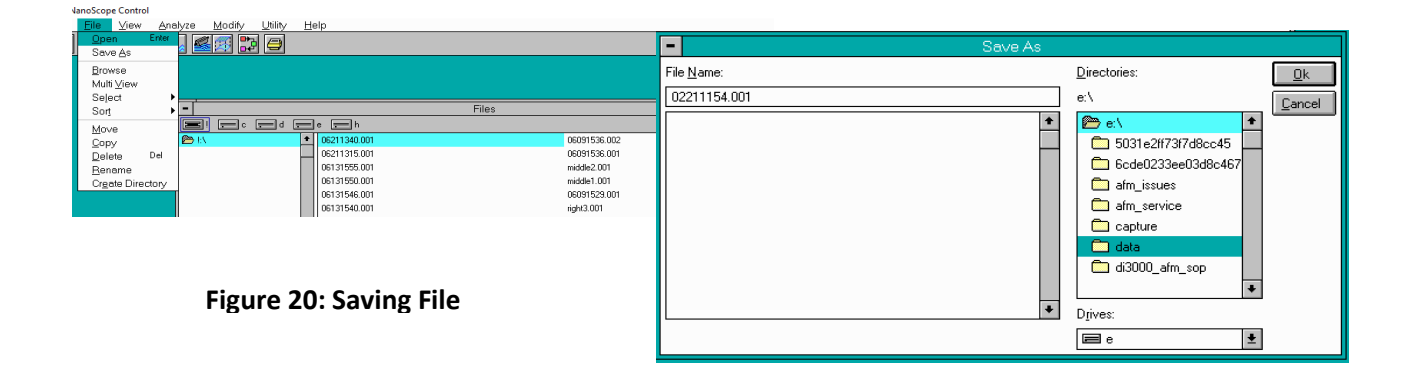

# Part-C: Unload Sample

- 21) Withdraw the scanner at least 4 mm
- 22) move the stage and take out the sample carefully
- 23) Turn off the stage vacuum
- 24) Disconnect the scanner cable, disconnect the **tip holder** from scanner
- 25) Take out the tip out carefully
- 26) Slide the AFM scanner "**upside down**" to the dovetail gently and guide it all the way to stop and lock it.
- 27) Close the hood
- 28) Exit the software and the window.
- 29) Make sure you have entered your sample, tip information and any error you encountered in the logbook.

In case you encounter any error, report any error as:

- Write in logbook
- Take screen shot and save into edrive AFM-Issues folder (Figure 21)

| This PC > E300Gb         | (E:)              | ✓ Search E300Gb (E:) |                    |             |
|--------------------------|-------------------|----------------------|--------------------|-------------|
| <ul> <li>Name</li> </ul> | ^                 |                      | Date modified      | Туре        |
| 6cde0233e                | e03d8c467c77fc4e7 |                      | 10/24/2013 1:37 AM | File folder |
| 5031e2ff73               | f7d8cc45          |                      | 2/10/2013 10:16 PM | File folder |
| AFM_ISSU                 | ES                |                      | 2/20/2023 10:35 AM | File folder |
| AFM_SERV                 | ICE               |                      | 2/6/2023 11:26 AM  | File folder |
| Capture                  |                   |                      | 2/23/2023 11:41 AM | File folder |
| DATA                     |                   |                      | 2/6/2023 3:50 PM   | File folder |
| DI3000_AF                | M_SOP             |                      | 2/16/2023 11:17 AM | File folder |

Figure 21: Saving error